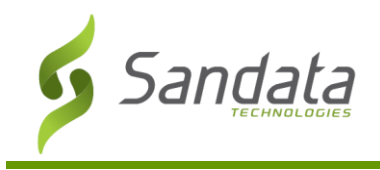

# **Registering Users**

To authorize staff to use Mobile Visit Verification (MVV), the staff member must be registered as a user in Santrax<sup>®</sup> Payer Management.

- 1. Navigate to the **Staff Security** screen.
- 2. Check the "This staff member can log into the system as a user" checkbox.
- 3. Enter the Staff's initials, create a **Username**, and create a Password. Click **Reset Password** to create a new password.

#### In Santrax Payer Management

| Client v 🤱 Staff v<br>Heyer, Gregory                           | 🕑 Scheduling 🗸 🔰                                                    | / Tracking 🕎 Billing 🗸                                                         | 🥵 Pa   | iyroll 🗸       | · 실 ' | Reports | 2 | Help v 🛛 🔄 🚽 🍰 Heyer, Grego 🌾 Logo                                                                            |
|----------------------------------------------------------------|---------------------------------------------------------------------|--------------------------------------------------------------------------------|--------|----------------|-------|---------|---|----------------------------------------------------------------------------------------------------|
| Contacts<br>Contacts<br>Contacts<br>Chart<br>Contacts<br>Chart | System Login Pri<br>Fhis Staff Mer<br>* Initials GH<br>Username ghe | vileges<br>nber can log into the syst<br>s<br>syer<br>This User is a System Ad | Rese   | t Pass<br>tor. | word  |         |   | Croup Memberships                                                                                             |
| - Schedules                                                    | Section                                                             | Permit                                                                         | Enable | Add            | Edit  | Delete  |   | VM Reports Full                                                                                               |
| - 🕞 Availability<br>- 🗼 Compliance                             | Billing<br>Billing                                                  | Billing<br>Episode Tracker                                                     |        |                |       |         |   | - Recent Logins                                                                                               |
|                                                                | Billing                                                             | Export                                                                         |        |                |       |         |   | Message Timestamp                                                                                             |
| Payroll                                                        | Billing                                                             | Invoices                                                                       |        |                |       |         | Ξ | 1         Successful Login         10/10/2014 11           1         Successful Login         9/17/2014 1:55  |
| G Training                                                     | Billing<br>Billing                                                  | Master Rates<br>Transfers                                                      |        |                |       |         |   | 1 Successful Login 9/17/2014 1:5:<br>1 Successful Login 8/18/2014 6:2:                                        |
| Training                                                       | Client                                                              | Admission<br>Client                                                            |        |                |       |         |   | 1 Successful Login 8/18/2014 6:18                                                                             |
|                                                                | Client                                                              | Client Attributes                                                              |        |                |       |         |   | 1 Successful Login 8/15/2014 5:48                                                                             |
|                                                                | Client                                                              | Clinical Compliance                                                            |        |                |       |         |   | 1         Successful Login         8/8/2014 2:55:           1         Successful Login         8/7/2014 5:02: |
|                                                                | Client                                                              | Export CAHPS<br>Export Oasis                                                   |        |                |       |         |   | Options<br>Show Only Their Clients                                                                            |
|                                                                | Client                                                              | Oasis Management                                                               |        |                |       |         |   |                                                                                                    |
|                                                                | Client                                                              | Physicians                                                                     |        |                |       |         |   |                                                                                                    |
|                                                                | Client                                                              | Referral Sources                                                               |        |                |       |         | - |                                                                                                    |
|                                                                | <u> </u>                                                            |                                                                                |        |                |       |         |   | 1                                                                                                    |

<u>In MVV</u>

|         | Sandata MVV<br>Mobile Visit Verification & Point of Care |   |
|---------|----------------------------------------------------------|---|
| REGISTR | TION ID                                                  |   |
| 3-5953  |                                                          |   |
| USERNAM | ΙE                                                       | _ |
| gheye   |                                                          |   |
| PASSWO  | D                                                        |   |
|         |                                                          |   |
|         | LOG IN                                                   |   |
| _       |                                                          |   |
| To res  | t the User Name or Password please contact the Agency.   |   |

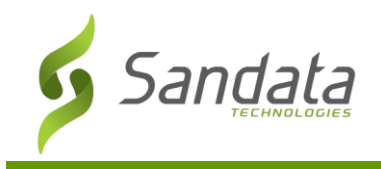

# The Visits & Patients Tabs

- 1. The Staff's schedules are displayed in the Visits tab.
- 2. Clients associated with those schedules are displayed in the **Patients** tab.
- 3. Cancelled schedules are displayed with a strikethrough and cannot be selected.

### In Santrax Payer Management

<u>In MVV</u>

| 🐌 Scheduling: Overview - Mozilla Firefox                                                                                                    | ≡ Visits                             | 🕱 🔺 LOG OUT                    | ≡ Visits                           | 🕱 🔺 LOG OUT                             |
|----------------------------------------------------------------------------------------------------|--------------------------------------|--------------------------------|------------------------------------|-----------------------------------------|
| https://us.sandata.com/Scheduling/Scheduling/Manager.aspx                                                                                                    |                                      |                                |                                    | • • • • • • • • • • • • • • • • • • • • |
| 📁 Client v 🤱 Staff v 🕑 Scheduling v 🕅 Tracking 💠 Billing v 🤱 Payroll v 🍦 Reports 😮 Help v 🛛 💽 🗧 😵 Heyer, Grego 👰 Logout                                                                                                    | MV NEXT VISIT                        |                                | MV NEXT VISIT                      |                                         |
| 😁 Scheduling: Overview 😽 ClearFilter 🧿 Refresh 🐺 Add 🖕 Print 🗶 Clear                                                                                                    |                                      |                                |                                    |                                         |
| Search Filters:                                                                                                    | You have no scheduled visits at this | stime                          |                                    |                                         |
| Clenti Date From: 10/10/2014 # + • October 2014 > >>                                                                                                    |                                      |                                | No Patient Selected                |                                         |
| Saff-I Hever, Gregory ▼ Time Int: (0210/2014 IIII) S M T W T F 5                                                                                                    |                                      |                                | Choose a Patient and Start a Visit |                                         |
| Company:   Position:  Position:  Time Out:  Company:  Company:  Company:  Company:  Company:  Company:  Company:  Company:  Company:  Company:  Company:  Company:  Company:  Company:  Company:  Company:  Company:  Company:  Company:  Company: Company: Company: Com |                                      |                                |                                    |                                         |
| Location: Agency: MoTuWeThFrSsSu 12 13 14 15 16 17 18                                                                                                    |                                      |                                |                                    | SEARCH                                  |
| Admit Type: Service: Santrax Calls Show Selected 19 20 21 22 23 24 25                                                                                                    |                                      |                                |                                    |                                         |
| Coordinatori V Event V Unassigned 26 27 28 29 30 31 1                                                                                                    | VISITS                               | PATIENTS                       | VISITS                             | PATIENTS                                |
| Status: ▼ MRN #1 Eliter Exc (lider 3 + 3 + 3 + 7 + 8)                                                                                                    |                                      |                                |                                    |                                         |
| Primary Payor: Payor #:                                                                                                    |                                      |                                | DATIFNITO                          |                                         |
| Clinical Manageri                                                                                                    | Today                                |                                | PATIENTS                           |                                         |
| Starr Manageri                                                                                                    | Wednesday, May 04, 2016              |                                |                                    |                                         |
| Total Client Hours: 2.00 Total Client Visits: 0 Total Staff Hours: 3.00 Total Staff Visits: 0 As Of: 10/10/2014 12:25:56 PM                                                                                                    |                                      |                                | Bartlett, Jed                      | 1000008-P1                              |
| K ( 1 ) M Page size: 100 - 3 items in 1 pages                                                                                                    | Bombadil, Tom                        | <del>12:00 pm - 01:00 pm</del> |                                    |                                         |
| Date Client Chart ID Staff P/T Pos Service EC P/T INP OUTP P/T TZ HrsP IN OUT Hrs Supplies Status PR                                                                                                    |                                      |                                | Bombadil. Tom                      | 1000007-P1                              |
| 10/10/14-Fri Bombadil, Tor NE-0000027-PP Heyer, Gregor T HHA AD REG T 12:00 13:00 T E 1 1 1 1 10-Cancelled                                                                                                    |                                      |                                |                                    |                                         |
| 10/10/14-Fri Bartlett, Jed NE-0000056-PP Heyer, Gregoi T HHA AD REG T 14:00 15:00 T E 1 1 0 01-Pending                                                                                                    | Bartlett, Jed                        | 02:00 pm - 03:00 pm            |                                    | 1000000 51                              |
| 10/10/14-Fri Bullfrog, Jærer NE-0000005-PP Heyer, Gregol T HHA AD REG T 16:00 17:00 T E 1 1 0 01- Pending                                                                                                    |                                      |                                | Bullfrog, Jeremian                 | 1000009-P1                              |
|                                                                                                    |                                      |                                |                                    |                                         |
|                                                                                                    | Bullfrog Jeremiah                    | 04:00 pm - 05:00 pm            |                                    |                                         |
|                                                                                                    |                                      |                                |                                    |                                         |
|                                                                                                    |                                      |                                |                                    |                                         |
|                                                                                                    |                                      |                                |                                    |                                         |
|                                                                                                    |                                      |                                |                                    |                                         |
|                                                                                                    |                                      |                                |                                    |                                         |
|                                                                                                    |                                      |                                |                                    |                                         |
| Unit of nome new events start search starts never, oregory scheduling! Overview > Version 6.8.6.1                                                                                                    | ? (                                  | <b>ب</b>                       | ? (                                | ξ 🗘 🗘                                   |

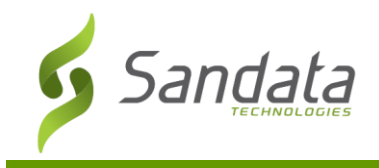

## Santrax Maintenance

- 1. Unplanned Visits in MVV will appear in Santrax Maintenance as an Unscheduled Event exception.
- 2. Visits in MVV that appear with a strikethrough are canceled visits in Santrax Payer Management.
- 3. Visits entered successfully in MVV will appear without Exception in Santrax Payer Management.
- 4. Visits that start or end too early or late will appear in Santrax Maintenance as they were entered by the MVV user (Staff member). The **Pay Hours** field will show the actual visit duration and may or may not be an exception depending on your agency's rounding rules.
- 5. Overnight Visits in MVV will appear in Santrax Maintenance with a Moon Icon.
- 6. Each device can be tracked using GPS. Since the device should remain in the client's home, if the device is removed from the home when the visit starts or ends, the visit will be flagged as a GPS Distance exception and show a Red GPS icon ( ). Visits without a GPS Exception will show a Green GPS icon.

| 📁 Client 🗸                   | 🥵 Staff 🗸 🕗 S                                                                               | Scheduling 🗸 🥸 Tra | acking 🕤    | 💡 Billing 🗸 🧏 Pay                                                           | yroll 🗸 | 🖕 Rej        | orts 🍣     | 🗙 Admin 🗸             | 😲 He                         | lp 🗸                                                                |                                                                             |                                                                         |                            |          |          |                                                          |                              |         | E- 🕈 🍃                                                                                                    | SANDA                                                                          | TA 🐔 Logo                                                                          | out |
|------------------------------|---------------------------------------------------------------------------------------------|--------------------|-------------|-----------------------------------------------------------------------------|---------|--------------|------------|-----------------------|------------------------------|---------------------------------------------------------------------|-----------------------------------------------------------------------------|-------------------------------------------------------------------------|----------------------------|----------|----------|----------------------------------------------------------|------------------------------|---------|----------------------------------------------------------------------------------------------------|--------------------------------------------------------------------------------|------------------------------------------------------------------------------------|-----|
| 🕘 Santr                      | ax Maintenance                                                                              |                    |             |                                                                             |         |              |            |                       |                              |                                                                     |                                                                             |                                                                         |                            | Clea     | r Filter | FVV                                                      | 9                            | Refresh | 🔽 Update                                                                                                    | 🍓 Pri                                                                          | nt 🗙 Clos                                                                          | se  |
| Search CC<br>CC<br>Adm<br>Ex | Filters Client: Staff: Heyer, Gi ompany: ocation: iit Type: Team: Region: ception: Dayor #: | regory             | T<br>T<br>T | 420<br>Coordinator:<br>Position:<br>Service:<br>Event:<br>Status:<br>MRN #: | HH/     | A            |            | •<br>•<br>•<br>•<br>• | Hit<br>On<br>Sa<br>Au<br>Hit | de Cano<br>Ily Ever<br>Ily Exce<br>Intrax C<br>Ito Updi<br>de Prior | T<br>celled Ev<br>hts With<br>sptions<br>Clients O<br>ate Sche<br>r Day Vis | Date Fr<br>Date<br>Time Rar<br>vents<br>Calls<br>inly<br>idules<br>sits | om: 10/<br>To: 10/<br>nge: | (10/2014 |          | Stat<br>Pend<br>Confi<br>Close<br>Hold<br>In-Pr<br>Cance | tus Le<br>ing<br>irmed<br>ed | gend -  | 44         4           Su Mo         28         29           5         6         12         13           19         20         26         27           2         3         3         3 | <b>Oct 20</b><br><b>Tu We</b><br>30 1<br>7 8<br>14 15<br>21 22<br>28 29<br>4 5 | 14 + +<br>Th Fr Sa<br>2 3 4<br>9 10 11<br>16 17 18<br>23 24 25<br>30 31 1<br>6 7 8 |     |
| Total Sho                    | wn: 5                                                                                       |                    |             |                                                                             |         |              |            |                       |                              |                                                                     |                                                                             |                                                                         |                            |          |          |                                                          |                              |         |                                                                                                    | As 0                                                                           | f: 10:00 PM                                                                        |     |
| ° <mark>6</mark>             | Date                                                                                        | Client             | Service     | Staff                                                                       | Pos     | Sch<br>Start | Sch<br>End | TZ Sch<br>Hrs         | Call (<br>Start E            | Call<br>End                                                         | Act<br>Hrs                                                                  | Bill Hrs                                                                | Pay<br>Hrs                 | Supplies | Tasks    | P->A                                                     | Ovrd                         | Memo    | Exceptions                                                                                                    |                                                                                | IsFVV<br>Enabled                                                                   | 1   |
|                              | 10/10/2014 - Fri                                                                            | Turtle, Leo        |             | Heyer, Gregory                                                              | HHA     |              |            | 0.00                  | 13:55                        | 17:54                                                               | 3.98                                                                        | 3.98                                                                    | 3.98                       | 0        | 4        |                                                          |                              |         | Unschedul                                                                                                    | ed Event                                                                       |                                                                                    |     |
|                              | 10/10/2014 - Fri                                                                            | Bombadil, Tom      | AD          | Heyer, Gregory                                                              | нна     | 12:00        | 13:00      | 1.00                  |                              |                                                                     |                                                                             |                                                                         | -                          | 0        |          |                                                          |                              | 2       | No Show E                                                                                                    | ception                                                                        |                                                                                    |     |
|                              | 10/10/2014 - Fri                                                                            | Bartlett, Jed      | AD          | Heyer, Gregory                                                              | HHA     | 14:00        | 15:00      | 1.00                  | 13:59 1                      | 14:55                                                               | 0.93                                                                        | 0.93                                                                    | 0.93                       | 0        | 4        |                                                          |                              | 3       |                                                                                                    |                                                                                |                                                                                    |     |
|                              | 10/10/2014 - Fri                                                                            | Bullfrog, Jeremiah | AD          | Heyer, Gregory                                                              | HHA     | 16:00        | 17:00      | 1.00                  | 16:00 1                      | 16:41                                                               | 0.68                                                                        | 0.68                                                                    | 0.68                       | 0        | 4        |                                                          |                              |         |                                                                                                    |                                                                                |                                                                                    |     |
| 3                            | 10/10/2014 - Fri                                                                            | Denver, Jane       | AD          | Augusthy, Jovise                                                            | HHA     | 20:00        | 09:00      | M 13.00               |                              |                                                                     |                                                                             | -                                                                       | -                          | 0        |          |                                                          |                              | 5       |                                                                                                    |                                                                                |                                                                                    |     |
| Go To:                       | Home Santra                                                                                 | Maintenance        |             |                                                                             |         |              |            |                       |                              |                                                                     |                                                                             |                                                                         |                            |          |          |                                                          |                              |         |                                                                                                    | •                                                                              | Version 6.8                                                                        | .7  |

Proprietary and Confidential. Copyright © 2016 Sandata Technologies, LLC. All rights reserved CT DSS MVV in Santrax Payer Management.docx

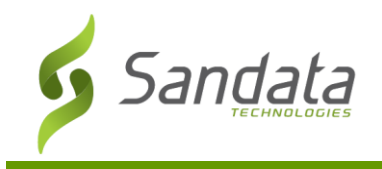

# Worker Notes & Health Assessment

Worker Notes and Health Assessment answers that are entered in MVV are saved in the Task Notes – Schedules screen. From the Schedule Detail Screen, click the "Sticky Note" Icon to open the Task Notes – Schedules screen.

| Edit Schedule Webpage Dialog            |                               |                                       |                              | 22                                                                                                    |                 |
|-----------------------------------------|-------------------------------|---------------------------------------|------------------------------|----------------------------------------------------------------------------------------------------|-----------------|
| https://us.sandata.com/Scheduling/AddEc | ditSchedule.aspx?schedID=1280 | 18:8#=3.98                            |                              | -                                                                                                    |                 |
| Schedule Detail                         |                               |                                       |                              |                                                                                                    |                 |
|                                         |                               |                                       |                              |                                                                                                    |                 |
| General Documents:0                     | Call Log:4 STasks:            | •                                     |                              |                                                                                                    |                 |
| Date: 10/10/2014                        | 🍯 Task Notes - Windows Inte   | ernet Explorer                        |                              |                                                                                                    |                 |
| Service:                                | 👩 https://us.sandata.com/g    | lobal/Notes.aspx?Parent=Schedules&Par | entId=12801&AdId=8545&StaffI | d=420&ShowClientNot                                                                                             | es=False&Shov 🔒 |
| Company: ABC Compa                      |                               |                                       |                              |                                                                                                    |                 |
| Location: North East                    | Task Notes - Sci              | hedules                               |                              |                                                                                                    | Add 🍖 Print     |
| Shift Group: North East N               | Type:                         | WVN Worker Visit Note                 | •                            |                                                                                                    |                 |
| PoS Direction: O To                     | Include Completed:            |                                       |                              |                                                                                                    |                 |
| -Event Code(s)                          |                               |                                       |                              |                                                                                                    |                 |
| REG- Regular                            | Туре                          | Note                                  | Created                      | Creator                                                                                                    | Completed       |
|                                         | Worker Visit Note             | Worker Note                           | 02/06/2015 16:29:42          | Augusthy, Jovise                                                                                                | No              |
| Comments                                | Health Assessment             | 1. Did the member experience          | a 07/15/2016 12:17:33        | Docs, Greg                                                                                                    | No              |
|                                         |                               |                                       |                              |                                                                                                    |                 |
| - Clients                               |                               |                                       |                              |                                                                                                    |                 |
| Turtle, Leo - NE0000051-CON             |                               |                                       |                              |                                                                                                    |                 |
| Turtis Leo                              |                               |                                       |                              |                                                                                                    |                 |
| Plante, ceo                             |                               |                                       |                              |                                                                                                    |                 |
| Event Type                              |                               |                                       |                              |                                                                                                    |                 |
|                                         |                               |                                       |                              |                                                                                                    |                 |
|                                         |                               |                                       |                              |                                                                                                    |                 |
|                                         |                               |                                       |                              |                                                                                                    |                 |
| Staff                                   |                               |                                       |                              |                                                                                                    |                 |
| Heyer, Gregory - 00000520-HH            |                               |                                       |                              |                                                                                                    |                 |
| Heyer, Gregory                          |                               |                                       |                              |                                                                                                    |                 |
| Event Type                              |                               |                                       |                              |                                                                                                    |                 |
|                                         |                               |                                       |                              |                                                                                                    |                 |
|                                         |                               |                                       |                              |                                                                                                    |                 |
|                                         |                               |                                       |                              | Sale of the second second second second second second second second second second second second second second s | _               |
| 0                                       | Save                          | Close                                 |                              |                                                                                                    |                 |
|                                         |                               |                                       |                              |                                                                                                    |                 |
|                                         |                               |                                       |                              |                                                                                                    |                 |
|                                         |                               |                                       |                              |                                                                                                    |                 |
|                                         |                               |                                       |                              |                                                                                                    |                 |

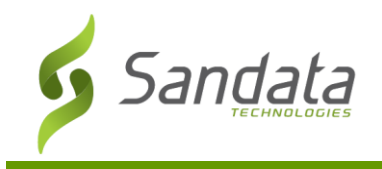

# Notes by Category Report

Use the **Notes by Category** report to review the Member Health Assessment questions and answers.

| Attached To | Client             | Staff      | Entity                | Note Text                                                                                            | Completed   |
|-------------|--------------------|------------|-----------------------|----------------------------------------------------------------------------------------------------|-------------|
| Notes Categ | ory: Health Assess | ment       |                       |                                                                                                    |             |
| Schedules   | Robertson, Robert  | Docs, Greg | Schedule - 07/15/2016 | 1. Did the member experience any falls during this shift?                                            | No          |
|             |                    |            |                       | Yes<br>a. If yes, did it result in injury?<br>No                                                     |             |
|             |                    |            |                       | 2. Did you notice any changes in the member that concern you?                                        |             |
|             |                    |            |                       | No                                                                                                   |             |
|             |                    |            |                       | 3. Did the member have any visitors during this shift?                                               |             |
|             |                    |            |                       | No                                                                                                   |             |
|             |                    |            |                       | 4. Did the member have any health appointments during this shift?                                    |             |
|             |                    |            |                       | No                                                                                                   |             |
|             |                    |            |                       | 5. Did the member do anything outside the home (not counting health appointments) during this shift? |             |
|             |                    |            |                       | Yes                                                                                                  |             |
|             |                    |            |                       | a. It yes, please explain:<br>Walk around the block                                                  |             |
|             |                    |            |                       | 6. Has the member had an Emergency Room/hospital visit since the last time provider was present?     |             |
|             |                    |            |                       | No - Docs, Greg 07/15/2016 12:17                                                                     |             |
| Total Numbe | r of Health Assess | ment : 1   |                       |                                                                                                    |             |
|             |                    |            |                       |                                                                                                    |             |
|             |                    |            |                       |                                                                                                    |             |
| Notos By Ca | 10.000 /           |            |                       | 7/19/2016 12:41:57PM                                                                                 | Page 1 of 1 |

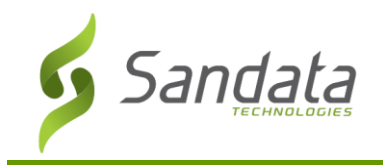

## FAQ

- Q. How do I generate claims for MVV visits?
- A. For MVV visits, once the visits are sent to Santrax Payer Management and Confirmed, the visits can be exported and billed using the same procedure used for visits using telephony.
- Q. What if the Attendant clocks in or out too many times?
- A. Each visit in MVV automatically pairs the start and end times to the schedule as entered by the MVV User (Staff member). If an extra visit is started, it must end before another visit can start. Any extra visits will need to be reconciled in Santrax Maintenance.
- Q. What if a visit shows with an Unknown Client or Unknown Staff exception?
- A. MVV visits will never have an Unknown Client or Unknown Staff exception. In Santrax Maintenance, for MVV visits, the MVV User (Staff member) logged in is always shown in the Staff field and the client selected is always shown in the Client field.
- Q. What if a Staff member forgets to use the MVV app and calls in using the telephone?
- A. If the staff member starts the visit with a telephony call, the staff member has two options:
  - 1. The staff member can immediately (within 5 minutes) start the visit in MVV and conduct the rest of the visit as normal. Santrax Maintenance will retain the extra visit start time for informational purposes, but will show the correct times on the visit line.
  - 2. The Staff member can conduct the rest of the visit and then at the end of the visit, start the visit in MVV and immediately (within 5 minutes) end the visit in MVV. Santrax Maintenance will retain the extra visit end time for information purposes, but will show the correct times on the visit line.
  - 3. The Staff member can call out using the telephone at the end of the visit (not using the device). Santrax maintenance will accept both Telephony calls.

## Q. Can MVV do Split Shift visits?

A. Split Shifts (visits that require more than one service that must be billed separately) can be completed in MVV as long as each service is scheduled separately and those schedules do not overlap.

|   | Staff Manage    |               |                       |                   |            |          | 1        |     |       |       |       |      |       |       |     |          |             |        |                    |
|---|-----------------|---------------|-----------------------|-------------------|------------|----------|----------|-----|-------|-------|-------|------|-------|-------|-----|----------|-------------|--------|--------------------|
|   | Total Client Ho | urs: 1. 0 Tot | al Client Visits: 0 1 | Total Staff Hours | : 1.00 Tot | al Staff | isits: 0 |     |       |       |       |      |       |       |     |          | As Of:      | 10/13/ | 2014 3:47:42 PM    |
|   |                 | Pag           | e size: 100 🔻         |                   |            |          |          |     | 1     |       |       |      |       |       |     |          |             | :      | 2 items in 1 pages |
|   | Date            | Client        | Chart ID              | Staff             | P/T Pos    | Service  | EC       | P/T | INP   | OUTP  | P/T 1 | Z Hr | sP II | и оит | Hrs | Supplies | Status      | PRN    | Comments           |
| [ | 10/13/14-Mon    | Bartlett, Jed | NE-0000056-PP         | Heyer, Gregor     | т нна      | AD       | REG      | т   | 16:00 | 16:30 | ТЕ    | 0.   | 5     |       | 0.5 | 0        | 01- Pending |        |                    |
|   | 10/13/14-Mon    | Bartlett, Jed | NE-0000056-PP         | Heyer, Gregor     | т нна      | PT       | REG      | т   | 16:30 | 17:00 | ТЕ    | 0.   | 5     |       | 0.5 | 0        | 01- Pending |        |                    |

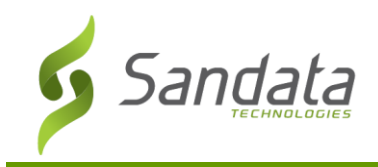

## Accessing GPS Maps via...

GPS maps are used to confirm the location of caregivers using a Mobile Visit Verification (MVV) device when providing services. There are two ways to access GPS Maps.

#### Santrax<sup>®</sup> Payer Management

#### Click Scheduling > Santrax > GPS Map

| 🕘 Scheduling 🐱 📎 | Tracking | 😚 Billing 🗸 | 🕺 Payroll 🗸 | R |
|------------------|----------|-------------|-------------|---|
| New Events       |          |             |             |   |
| 🚯 Confirmation   |          |             |             | - |
| × Santrax        | >        | 💥 Mainten   | ance        |   |
| PV Townstone     | >        | GPS Mar     | 0           |   |

#### Santrax Maintenance

Access the map directly from your Maintenance screen. Click the GPS Icon to open the GPS Map view.

#### **GPS Icon Legend**

- Coordinates matched
- Coordinates not matched
- Unknown coordinates

#### In Santrax Payer Management

| 04727/16-We 014 , Franklir 55125 , Snawn HHA 07:50 08:00 0.50 06:22 06:23 0.02 0.03 0.03 | 2 | 0 |
|------------------------------------------------------------------------------------------|---|---|
| a 04/27/16-We 014 Franklin S5125 Shawn HHA 09:30 10:00 0.50 08:42 08:52 0.17 0.25 0.25   | 3 | 0 |

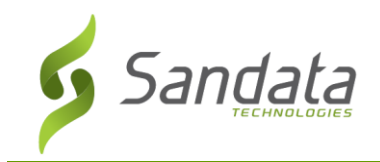

# **GPS Map**

#### **Map Filters**

The GPS Map screen allows you to filter your map information by:

- Status: Scheduled, GPS Exception, No GPS Exception, In Progress
- Visit: Exact visit with patient and employee
- Visit Date: All visits for selected date
- Employee: All visits by a specific employee
- Client: All visits by a specific patient

| GPS Map Filters  |   |
|------------------|---|
| Visit Filters    |   |
| Status           |   |
| No GPS Exception | - |
| Visit            |   |
| Select           |   |
| Employee Filters |   |
| First Name       |   |
| Last Name        |   |
| Phone Number     |   |
| Client Filters   |   |
| First Name       |   |
| Last Name        |   |
| Phone Number     |   |
| Branch           |   |
| Select           | - |
| Supervisor       |   |
| Select           |   |

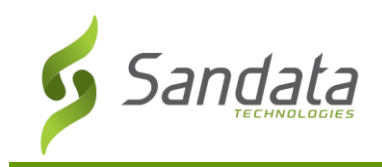

#### **Visit Information**

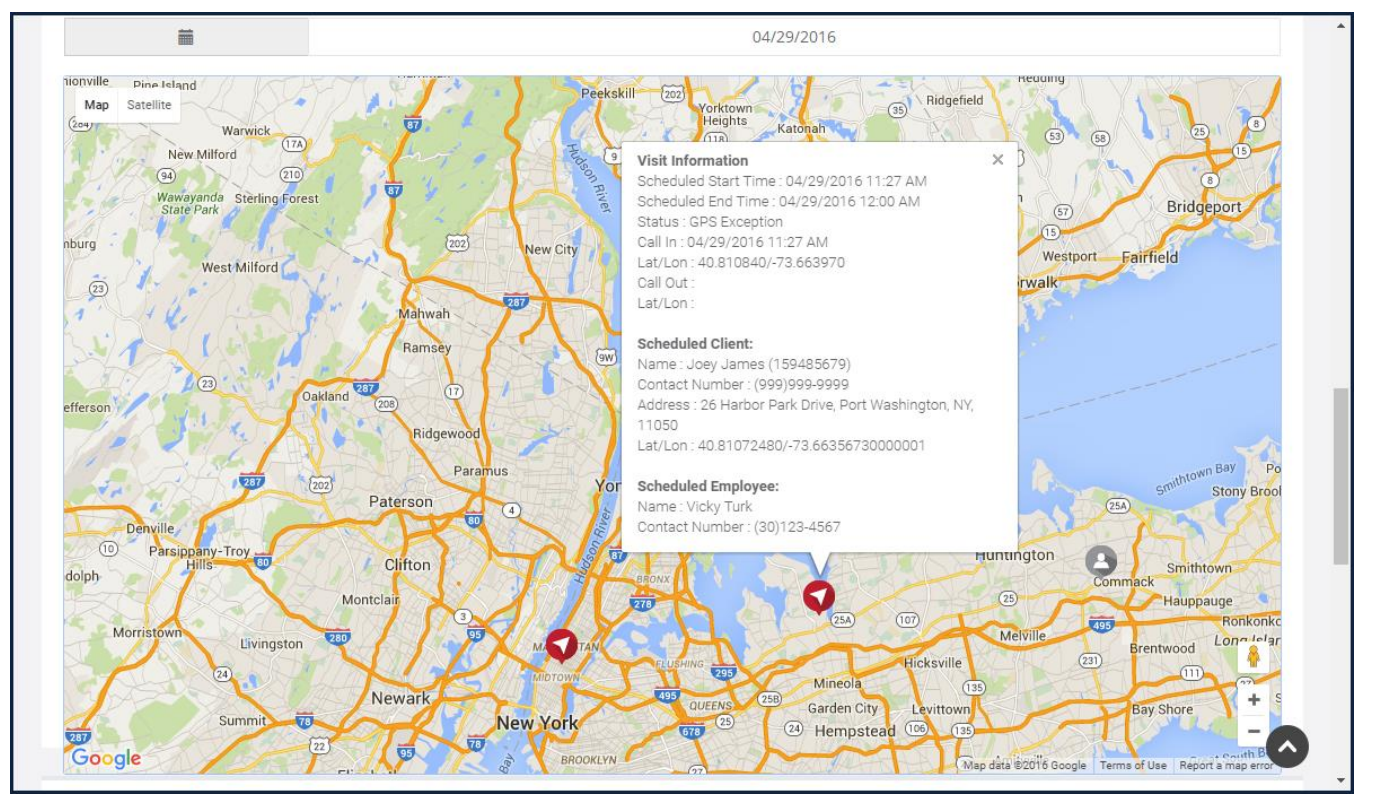

### **Employee Information**

| nplo | yee Information |                     |        |                      |                |         |
|------|-----------------|---------------------|--------|----------------------|----------------|---------|
| ¥    | Name            | Date/Time           | Status | Lat/Lon              | Contact Number | Address |
| 1    | Vicky Turk      | 04/29/2016 11:27 AM | 1      | 40.810840/-73.663970 |                |         |
| 2    | AJ Simpson      | 04/29/2016 11:58 AM | 1      | 40.842647/-73.320154 |                |         |
| 3    | Roger Thompson  | 04/29/2016 12:06 PM | 1      | 40.842643/-73.320140 |                |         |

#### **Client Information**

| ¥ | Name                  | Lat/Lon                        | Visit Start<br>Time    | Visit End<br>Time      | Call In                | Call<br>Out | Contact<br>Number  | Employee Details                     | Address                                             |
|---|-----------------------|--------------------------------|------------------------|------------------------|------------------------|-------------|--------------------|--------------------------------------|-----------------------------------------------------|
|   | Clientoffone<br>Nancy | 41.12853280/-81.61154130       | 04/29/2016<br>8:39 AM  | 04/29/2016<br>12:00 AM | 04/29/2016<br>8:39 AM  |             | (999) 999-<br>9999 | Nancy Brothers;<br>1801234567; ; ; ; | 3040 West Market Street,<br>Akron, OH, 44333        |
| 2 | Clienthm<br>Lisak     | 35.96005040/-86.87496260       | 04/29/2016<br>9:19 AM  | 04/29/2016<br>12:00 AM | 04/29/2016<br>9:19 AM  |             | (999) 999-<br>9999 | Mark Naghsh;<br>1120123456; ; ; ;    | 304 Stanley Park Lane,<br>Franklin, TN, 37069       |
| Ļ | Joey James            | 40.81072480/-73.66356730000001 | 04/29/2016<br>11:27 AM | 04/29/2016<br>12:00 AM | 04/29/2016<br>11:27 AM |             | (999) 999-<br>9999 | Vicky Turk;<br>1301234567; ; ; ;     | 26 Harbor Park Drive, Port<br>Washington, NY, 11050 |